# PETUNJUK EKSPORT DATA KE CORETAX

#### I. MASTER DATA

Branches

Untuk menjalankan eksport data transaksi Odoo ke Coretax, pastikan transaksi Odoo sudah menggunakan settingan DPP nilai Lain. Jika belum, segera hubungi team Motopod untuk dijalankan proses update segera.

Selain Seeting DPP Nilai Lain, yang perlu disiapkan terlebih dahulu sebelum melakukan eksport data ke Coretax adalah penyesuaian Master Data.

Master data yang perlu disesuaikan adalah :

#### 1. Master Data 'Unit of Measure'

Dikarenakan penamaan UoM antara sistem Odoo dengan Coretax berbeda, maka perlu dilakukan mapping UoM pada menu Finance > Tax > Coretax > Mapping Data > Unit of Measure.

| Unit of<br>Bottle(<br>Box(s) | Measure Unit of Meas | ure Category | UOM E-Faktur |
|------------------------------|----------------------|--------------|--------------|
| Bottle(: Box(s) Box(s)       | ) Quantity           |              |              |
| Box(s)                       |                      |              |              |
| ance Receipt / Titipan       | Quantity             |              |              |
| kasi Customer Dep. Day(s)    | Time                 |              | Hari         |
| n Dozeni                     | s) Quantity          |              |              |
| k Reconciliation             | Volume               |              | Liter        |
| Piece(s                      | ) Quantity           |              | Piece        |
| Unit(s)                      | Quantity             |              | Unit         |

Klik pada kolom **"UOM E-Faktur**" pada row Unit of Measure yang ingin di mapping, lalu pilih UOM E-Faktur yang diinginkan.

|                                  | U   | nit of Measure  |                          |              |   |
|----------------------------------|-----|-----------------|--------------------------|--------------|---|
|                                  |     | Unit of Measure | Unit of Measure Category | UOM E-Faktur |   |
|                                  |     | Bottle(s)       | Quantity                 |              |   |
| Advance Receipt / Titipan        | . 0 | Box(s)          | Quantity                 |              | ~ |
| Alokasi Customer Dep             |     | Day(s)          | Time                     | ( una        | A |
| Loan                             |     | Dozen(s)        | Quantity                 | Unit         |   |
| Bank Reconciliation              |     | Liter(s)        | Volume                   | Set          |   |
| Тах                              |     | Piece(s)        | Quantity                 | Lembar       |   |
| PPN                              |     | Unit(s)         | Quantity                 | Piece        |   |
| Tax Journal Items                |     |                 |                          | Boks         |   |
| <ul> <li>Coretax</li> </ul>      |     |                 |                          | Tahun        |   |
| Import E-Faktur                  |     |                 |                          | Bulan        |   |
| <ul> <li>Mapping Data</li> </ul> |     |                 |                          | Minggu       |   |
| Unit of Measure                  |     |                 |                          | Hari         |   |
| Branches                         |     |                 |                          | Jam          |   |

Klik di row berikutnya, untuk mengisi atau mengubah data UOM E-Faktur lainnya. Data yang sudah dipilih sebelumnya akan otomatis tersimpan.

| Messaging Showroom 5             | STNK I | BPKB | 3 Workshop Finance Sale | s General Affair Masti | er Advance Setti | ing Accounting  | Purchases | Warehouse | Human Resources | Knowledge |
|----------------------------------|--------|------|-------------------------|------------------------|------------------|-----------------|-----------|-----------|-----------------|-----------|
|                                  |        | Un   | it of Measure           |                        |                  |                 |           |           |                 |           |
|                                  |        |      |                         |                        |                  |                 |           |           |                 |           |
|                                  |        |      | Unit of Measure         |                        |                  | Unit of Measure | Category  | UOM E-Fa  | aktur           |           |
|                                  |        |      | Bottle(s)               |                        |                  | Quantity        |           |           |                 |           |
| Advance Receipt / Titipan        |        |      | Box(s)                  |                        |                  | Quantity        |           | Boks      |                 |           |
| Alokasi Customer Dep             |        |      | Day(s)                  |                        |                  | Time            |           | Hari      |                 |           |
| Loan                             |        |      | Dozen(s)                |                        |                  | Quantity        |           |           |                 |           |
| Bank Reconciliation              |        |      | Liter(s)                |                        |                  | Volume          |           | Liter     |                 |           |
| Tax                              |        |      | Piece(s)                |                        |                  | Quantity        |           | Piece     |                 |           |
| ▶ PPN                            |        |      | Unit(s)                 |                        |                  | Quantity        |           | Unit      |                 |           |
| Tax Journal Items                |        |      |                         |                        |                  |                 |           |           |                 |           |
| <ul> <li>Coretax</li> </ul>      |        |      |                         |                        |                  |                 |           |           |                 |           |
| Import E-Faktur                  |        |      |                         |                        |                  |                 |           |           |                 |           |
| <ul> <li>Mapping Data</li> </ul> |        |      |                         |                        |                  |                 |           |           |                 |           |
| Unit of Measure                  |        |      |                         |                        |                  |                 |           |           |                 |           |
| Branches                         |        |      |                         |                        |                  |                 |           |           |                 |           |

### 2. Master Data "Branches"

Coretax membutuhkan data ID TKU, Lakukan mapping data ID TKU masing-masing cabang pada master "Branches". Master Branches dapat diakses melalui menu Finance > Tax > Coretax > Mapping Data > Branches.

| Messaging Showroom ST       | NK BPKB Workshop Finance | Sales General Alfair Master Advance Setting Accounting Purchases Ware | house Human Resources Knowledge Reporting Se | llings                 |
|-----------------------------|--------------------------|-----------------------------------------------------------------------|----------------------------------------------|------------------------|
|                             | Branches                 |                                                                       |                                              | Q                      |
|                             |                          |                                                                       |                                              |                        |
|                             | Code                     | Name                                                                  | Branch Type                                  | ID TKU                 |
|                             | HMM-ORHO                 | CV. Herry Motorindo mandiri - HO Riau                                 | Head Office                                  |                        |
| Advance Receipt / Titipan   | HMM-ARRG                 | CV. Herry Motorindo Mandiri - Rengat                                  | Dealership                                   | 0017261520218000000000 |
| Alokasi Customer Dep.       | HMM-ARPR                 | CV. Herry Motorindo Mandiri - Pematang Reba                           | Dealership                                   | 0017261520218000000000 |
| Loan                        | HMM-ARPN                 | CV. Herry Motorindo Mandiri - Peranap                                 | Dealership                                   | 0017261520218000000000 |
| Bank Reconciliation         |                          |                                                                       |                                              |                        |
| Tax                         |                          |                                                                       |                                              |                        |
| > PPN                       |                          |                                                                       |                                              |                        |
| Tax Journal Items           |                          |                                                                       |                                              |                        |
| <ul> <li>Coretax</li> </ul> |                          |                                                                       |                                              |                        |
| Import E-Faktur             |                          |                                                                       |                                              |                        |
| ✓ Mapping Data              | 1                        |                                                                       |                                              |                        |
| Unit of Measure             |                          |                                                                       |                                              |                        |
| Branches                    |                          |                                                                       |                                              |                        |

Pengisian ID TKU dilakukan dengan cara klik kolom ID TKU pada row cabang yang ingin diisi, kemudian isi ID TKU pada kolom tersebut (*Free Text*).

|                                  | Bra | anches   |                                             |   |             |                        |  |
|----------------------------------|-----|----------|---------------------------------------------|---|-------------|------------------------|--|
|                                  | 0   | Code     | Name                                        |   | Branch Type | ID TKU                 |  |
|                                  |     | HMM-ORHO | CV. Herry Motorindo mandiri - HO Riau       |   | Head Office |                        |  |
| Advance Receipt / Titipan        |     | HMM-ARRG | CV. Herry Motorindo Mandiri - Rengat        |   | Dealership  | 0017261520218000000000 |  |
| Alokasi Customer Dep             |     | HMM-ARPR | CV. Herry Motorindo Mandiri - Pematang Reba | 3 | Dealership  | 0017261520218000000000 |  |
| Loan                             |     | HMM-ARPN | CV. Herry Motorindo Mandiri - Peranap       |   | Dealership  | 0017261520218000000000 |  |
| Bank Reconciliation              |     |          |                                             |   |             |                        |  |
| Тах                              |     |          |                                             |   |             |                        |  |
| PPN                              |     |          |                                             |   |             |                        |  |
| Tax Journal Items                |     |          |                                             |   |             |                        |  |
| - Coretax                        |     |          |                                             |   |             |                        |  |
| Import E-Faktur                  |     |          |                                             |   |             |                        |  |
| <ul> <li>Mapping Data</li> </ul> |     |          |                                             |   |             |                        |  |
| Unit of Measure                  |     |          |                                             |   |             |                        |  |
| Branches                         |     |          |                                             |   |             |                        |  |

Klik pada kolom ID TKU pada Row berikutnya untuk mengisi data ID TKU cabang berikutnya. Data yang telah diisi sebelumnya akan tersimpan otomatis.

#### 3. Master Data Customer

Data yang perlu dilengkapi berikutnya adalah data "Jenis ID pembeli", dan "Negara Pembeli" dari Customer. Data-data tersebut dapat diisi pada menu Showroom > Sales > Customer untuk penjualan Unit dan Workshop > Workshop > Customer untuk penjualan Part dan WO.

| Messaging Showroom     | STNK BPKI | B Worksho | p Finance     | Sales General Alfai | r Master Advance Settir | g Accounting Pr | urchases | Warehouse | Human Resources | Knowledge | Reporting Settings    |                | Administrator -     |
|------------------------|-----------|-----------|---------------|---------------------|-------------------------|-----------------|----------|-----------|-----------------|-----------|-----------------------|----------------|---------------------|
|                        |           |           |               |                     |                         |                 |          |           |                 |           |                       | Q P Branches X | 0 *                 |
|                        |           |           | port          |                     |                         |                 |          |           |                 |           |                       |                | 1-80 of 53323 🔹 🔹 🔲 |
|                        |           |           |               |                     |                         | Partner Code    |          | Phone     | Mobile          |           | Email                 |                | Salesperson         |
| HMM GRC                |           |           | U LESTARI     |                     |                         | BPA/1908/000    | 001      |           | 0822834129      | 92        |                       |                |                     |
| Transfer Serial Number | . 0       | SITI WAHY | YUNI          |                     |                         | BPA/1910/000    | 010      |           | 0812611660      | 40        |                       |                | 1                   |
| Customers              |           | RUMNIAN   | IDRIANI       |                     |                         | BPA/1910/000    | 011      |           | 0823915951      | 67        | sutarto.rgt19@gmail.c | m              |                     |
| CDDB                   | 0         | SUTAN AL  | AKBAR NAIN    | IGGOLAN             |                         | BPA/1910/000    | 012      |           | 0821700826      | 02        |                       |                |                     |
| Riding Test            |           | ANGGRIA   | N BL GAOL     |                     |                         | BPA/1910/000    | 013      |           | 0853636947      | 06        |                       |                |                     |
| Dealer Indent          | 0         | WINDI SAI | NTOSO         |                     |                         | BPA/1910/000    | 014      |           | 0852728672      | 45        |                       |                |                     |
| Dealer SPK             |           | RUDIANTO  | С             |                     |                         | BPA/1910/000    | 016      |           | 0823860075      | 76        |                       |                |                     |
| Dealer Sales Order     |           | MASNUR.   | к             |                     |                         | BPA/1910/000    | 017      |           | 0823859741      | 69        | masnur0703@gmail.c    | m              |                     |
| Customer Invoices      | _ 0       | BUDI CHA  | NDRA SIBOR    | 0                   |                         | BPA/1910/000    | 018      |           | 0812105737      | 89        | budichandrasiboro95@  | gmail.com      |                     |
| Customer Payments      | 0         | ANDY SUF  | PRIANTO, S.SC | DS                  |                         | BPA/1910/000    | 021      |           | 0811707184      |           |                       |                |                     |
| On Outgoing Shipments  |           | ROJIMA    |               |                     |                         | BPA/1910/000    | 022      |           | 0822834636      | 55        |                       |                |                     |
| Delivery Note          | D         | JAMALAN   |               |                     |                         | BPA/1910/000    | 023      |           | 0812763890      | 92        |                       |                |                     |
| Retur Penjualan        | 0         | NASRUL    |               |                     |                         | BPA/1910/000    | 024      |           | 0813649150      | 77        |                       |                |                     |

Data "Jenis ID pembeli", dan "Negara Pembeli" ada pada tab detail "Tax Reference"

| Status III III |                           |               |           | Jenis ID Pembeli | NIK       |  |
|----------------|---------------------------|---------------|-----------|------------------|-----------|--|
| No.NPWP        |                           |               |           | Negara Pembeli   | Indonesia |  |
| Nama NPWP      |                           |               |           |                  |           |  |
| lamat NPWP     | Street                    |               |           |                  |           |  |
|                | Street                    | RT            | RW        |                  |           |  |
|                |                           |               |           |                  |           |  |
|                | Province                  | City          | •         |                  |           |  |
|                | Province •<br>Kecamatan • | City<br>Kecam | •<br>atan |                  |           |  |

Jika Jenis ID Pembeli yang dipilih adalah NPWP maka, isi Nomor NPWP pada kolom "No.NPWP" yang ada di tab detail Tax Reference.

| Status NPWP       |                     |                  | Jenis ID Pembeli | NPWP      | ~ |
|-------------------|---------------------|------------------|------------------|-----------|---|
| No.NPWP           | 01.906.642.2-218.00 | 0                | Negara Pembeli   | Indonesia | ~ |
| Nama NPWP         | PT. TESO INDAH      |                  | РКР              |           |   |
| Alamat NPWP       | JL. SOEKARNO HA     | TTA KOMP. SENTRA |                  |           |   |
|                   | Street              | 000 000          |                  |           |   |
|                   | [1400] RIAU 🔹       | [1471] KOTA F 🛃  |                  |           |   |
|                   | [147109] MAR ,      | MARPOYAN DAM/    |                  |           |   |
|                   | [False] TANGKER •   | TANGKERANG B/    |                  |           |   |
| Kode Transaksi FP | 010                 | ~                |                  |           |   |

Sedangkan jika jenis ID Pembelian adalah Paspor atau Dokumen lainnya, maka wajib mengisi Nomor "ID Pembeli" (Nomor Paspor atau Nomor Dokumen Lainnya)

| Status NPWP |           |         |       | Jenis ID Pembeli | Paspor    | ~ |
|-------------|-----------|---------|-------|------------------|-----------|---|
| No.NPWP     |           |         |       | ID Pembeli       | 98645     |   |
| Nama NPWP   |           |         |       | Negara Pembeli   | Indonesia | ~ |
| Alamat NPWP | Street    |         |       |                  |           |   |
|             | Street    | RT      | RW    |                  |           |   |
|             | Province  | ▼ City  |       | •                |           |   |
|             | Kecamatan | ▼ Kecar | matan |                  |           |   |
|             | ZIP       | ▼ Kelur | ahan  |                  |           |   |

Dan jika Jenis ID Pembeli yang dipilih adalah NIK, maka wajib mengisi nomor KTP yang ada pada kolom "No.KTP"

# Customers BPA/1910/000029

| Name           | JUSRIA                               | Phone           |   |
|----------------|--------------------------------------|-----------------|---|
| Branch         | [HMM-ARPR] CV. Herry Motorindo Mance | Fax             |   |
| Partner Source | H2 •                                 | Email           |   |
| No.KTP         | 1402025803630001                     | Religion        | ~ |
| Date of Birth  | 8                                    | Sales Person PT |   |
| Mobile         | 082387969386                         |                 |   |

### 4. Master Product

Pada Master product yang perlu dipastikan adalah Kolom "**Unit of Measure**" pada tab detail "**Information**" telah terisi dengan benar dan juga Kolom "**Customer Taxes**" pada tab detail "**Accounting**" juga sudah terisi dengan benar.

| Messaging Showroom STN | IK BPKB Workshop Finance | Sales General Affair Master | Advance Settir                                                                                                    | ng Accounting I   | Purchases | Warehouse H    | luman Resource | is Knowle  | dge Reporting     | Settings   |
|------------------------|--------------------------|-----------------------------|----------------------------------------------------------------------------------------------------|-------------------|-----------|----------------|----------------|------------|-------------------|------------|
|                        | Products / 0005ZKV       | WA00 [ENGINE ASSY]          |                                                                                                    |                   |           |                |                |            |                   |            |
|                        | Edit Create              |                             |                                                                                                    | (                 | Attachmen | t(s) ♥ ] More  | •              |            |                   |            |
|                        |                          |                             | 0005Z                                                                                                    | KWWA00            | 1         |                |                |            | 0.0 On Hand       | 1 Moves    |
| Localization           | •                        |                             | Can be So                                                                                                    | old<br>urchased   |           |                |                | 2          | Reordering Rule   | s 🔅 Routes |
| Countries              |                          |                             |                                                                                                    | Price             |           |                |                | ٦          | 0<br>Purchases    | S Sales    |
| Country Group          |                          |                             | Is Oli KPE                                                                                                    | 3                 |           |                |                |            |                   |            |
| Cities                 |                          |                             | Is Filter O                                                                                                    | li KPB            |           |                |                |            |                   |            |
| Kecamatan              |                          | Informati                   | on Procure                                                                                                    | ements Inventor   | y Sales   | Variants       | Audit Trail    | Accounting |                   |            |
| Kelurahan              |                          | Internal Ca                 | ategory                                                                                                    | SEPEDA MOTOR      | HONDA/S   | parepart / HGP | AHM            |            |                   |            |
| Products               |                          |                             |                                                                                                    |                   |           |                |                |            |                   |            |
| Products               |                          | Invento                     | ory Valuat                                                                                                    | tion              |           |                |                |            |                   |            |
| Product Variants       |                          | Inventory                   | Valuation                                                                                                    | Real Time (autom  | ated)     |                |                |            |                   |            |
| Attribute Values       |                          |                             |                                                                                                    |                   |           |                |                |            |                   |            |
| Export Products        |                          | Stock Inpu                  | t Account                                                                                                    |                   |           |                |                |            |                   |            |
| Warehouse              |                          | Stock Out                   | out Account                                                                                                    |                   |           |                |                |            |                   |            |
| Warehouses             |                          |                             |                                                                                                    |                   |           |                |                |            |                   |            |
| Locations              |                          | Customer                    | Taxes                                                                                                    | NAT OUT ON DRIVE  |           |                | Expense Acco   | ount       |                   | -          |
| Traceability           |                          | Customer                    | in the second second se | VAT-Out 12% Sales | J         |                | Supplier laxe  |            | VAI-IN 12% Part & | Acc        |
| Serial Numbers         |                          |                             |                                                                                                    |                   |           |                |                |            |                   |            |
| Stock Moves            | -                        |                             |                                                                                                    |                   |           |                |                |            |                   |            |

#### II. EKSPOR DATA TRANSAKSI

Setelah seluruh master data siap, maka proses Ekspor data transaksi sudah dapat dilakukan. Penarikan data transaksi dapat dilakukan melalui menu Finance > Tax > Coretax > Import E-Faktur.

| Messaging Showroom STNM   | BPKE | 3 Workshop Finance | Sales General A | ffair Ma | aster Advance Setti | ng Accounting      | Purchases   | Warehouse   | Human Resources | Knowledge | Reporting     | Settings    |          |
|---------------------------|------|--------------------|-----------------|----------|---------------------|--------------------|-------------|-------------|-----------------|-----------|---------------|-------------|----------|
|                           | Pe   | etty Cash Out      | Import E-Fak    | tur      |                     |                    |             |             |                 |           |               | ×           | a        |
|                           | C    | reate or Import    | Jenis Transaks  | i        |                     |                    |             |             |                 |           |               | ~           |          |
|                           |      | No. Ref.           | Tanggal Transa  | ıksi     | 20/02/2025 🧃 -      | 20/02/2025 📑       |             |             |                 |           |               |             |          |
|                           |      | PCO-G/HMM-ARPR/191 |                 |          |                     |                    |             |             |                 |           |               |             | idiri -  |
| Payment                   |      | PCO-G/HMM-ARPR/191 | Branchs         |          |                     |                    |             |             |                 |           |               |             | ndiri -  |
| Clearing Bank             |      | PCO-G/HMM-ARPR/191 |                 |          |                     |                    | -           |             |                 |           |               |             | idiri -  |
| Incoming                  |      | PCO-G/HMM-ARPR/191 | Add an item     |          | Name                |                    | 5           | Branch Type |                 |           |               |             | idiri -  |
| Advance Receipt / Titipan |      | PCO-G/HMM-ARPR/191 | Add an nom      |          |                     |                    |             |             |                 |           |               |             | idiri -  |
| Alokasi Customer Dep      |      | PCO-G/HMM-ARPR/191 |                 |          |                     |                    |             |             |                 |           |               |             | idiri -  |
| Loan                      |      | PCO-G/HMM-ARPR/191 |                 |          |                     |                    |             |             |                 |           |               |             | idiri -  |
| Bank Reconciliation       |      | PCO-G/HMM-ARPR/191 |                 |          |                     |                    |             |             |                 |           |               |             | ndiri -  |
| Tax                       |      | PCO-G/HMM-ARPR/191 |                 |          |                     |                    |             |             |                 |           |               |             | idiri -  |
| PPN                       |      | PCO-G/HMM-ARPR/191 | Export C        | ancel    |                     |                    |             |             |                 |           |               |             | ndiri -  |
| Tax Journal Items         |      | PCO-G/HMM-ARPR/191 | 0/00012         | [HMM-A   | RPR] CV. Herry Moto | rindo Mandiri - Pe | ematang Reb | a           | Unit            | [HMM-ARPR | CV. Herry M   | lotorindo M | andiri   |
| - Coretax                 |      | PCO-G/HMM-ARPR/191 | 0/00013         | [HMM-A   | RPR] CV. Herry Moto | rindo Mandiri - Pe | ematang Reb | a           | Unit            | [HMM-ARPR | ] CV. Herry N | lotorindo M | andiri   |
| Import E-Faktur           |      | PCO-G/HMM-ARPR/191 | 0/00014         | [HMM-A   | RPR] CV. Herry Moto | rindo Mandiri - Pe | ematang Reb | a           | Unit            | [HMM-ARPR | CV. Herry M   | lotorindo M | landiri  |
| Mapping Data              |      | PCO-G/HMM-ARPR/191 | 0/00015         | [HMM-A   | RPR] CV. Herry Moto | rindo Mandiri - Pe | ematang Reb | a           | Unit            | [HMM-ARPR | CV. Herry M   | lotorindo M | andiri - |

Pilih "Jenis Transaksi" dan range "Tanggal Transaksi" yang hendak ditarik datanya. Jika ingin menarik data untuk spesifik cabang, klik "Add an Item" di detail "Branch" lalu pilih cabang yang dimaksud.

| Jenis Transaksi   | Dealer Sale Order         |             | ÷ |
|-------------------|---------------------------|-------------|---|
| Tanggal Transaksi | 01/01/2025 - 10/01/2025 - |             |   |
| Branchs           |                           |             |   |
| Code              | Name                      | Branch Type |   |
| Add an item       |                           |             |   |
|                   |                           |             |   |
|                   |                           |             |   |
|                   |                           |             |   |
|                   |                           |             |   |

Klik Tombol Export setelah selesai memilih data. Hasil ekspor data adalah file excel "Report Efaktur Coretax" dalam format xls.

Sebelum melakukan import data ke Coretax, periksa kembali isi data excel yang terbentuk. Jika diperlukan perubahan/penambahan/pengurangan data dapat dilakukan secara manual di file excel tersebut.

Tahap akhir, setelah data pada excel sudah dianggap benar, gunakan Converter Faktur Coretax DJP untuk mengubah format dari xls ke xml. Data sudah siap untuk di-*import* kedalam Coretax.